## How to Run a Department Report in Click

Log in to Click using your HSC Credentials. You will click on the "Reports" tab.

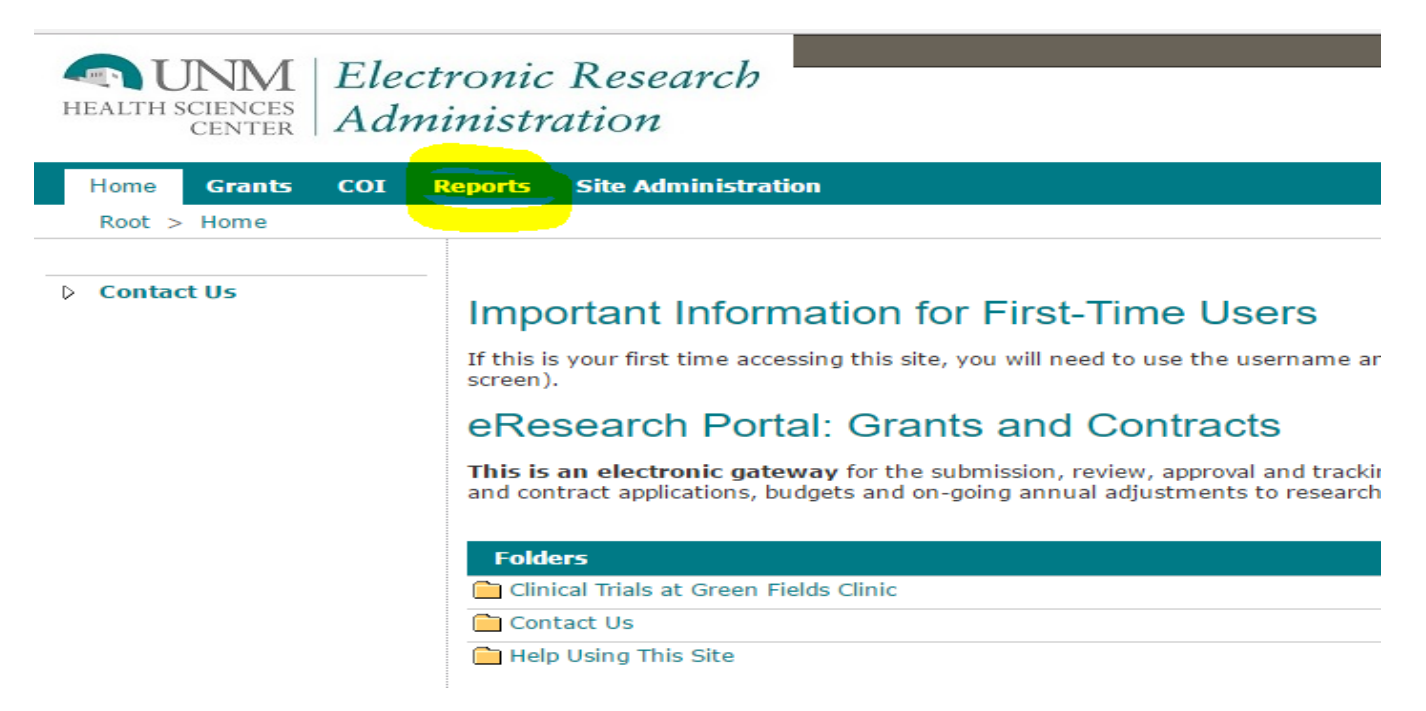

Next, you will look for the "Department Reports" section. The two reports you will be able to utilize are the Department Awards Report and the Department Submissions Report. Click on the link of the report you would like to run.

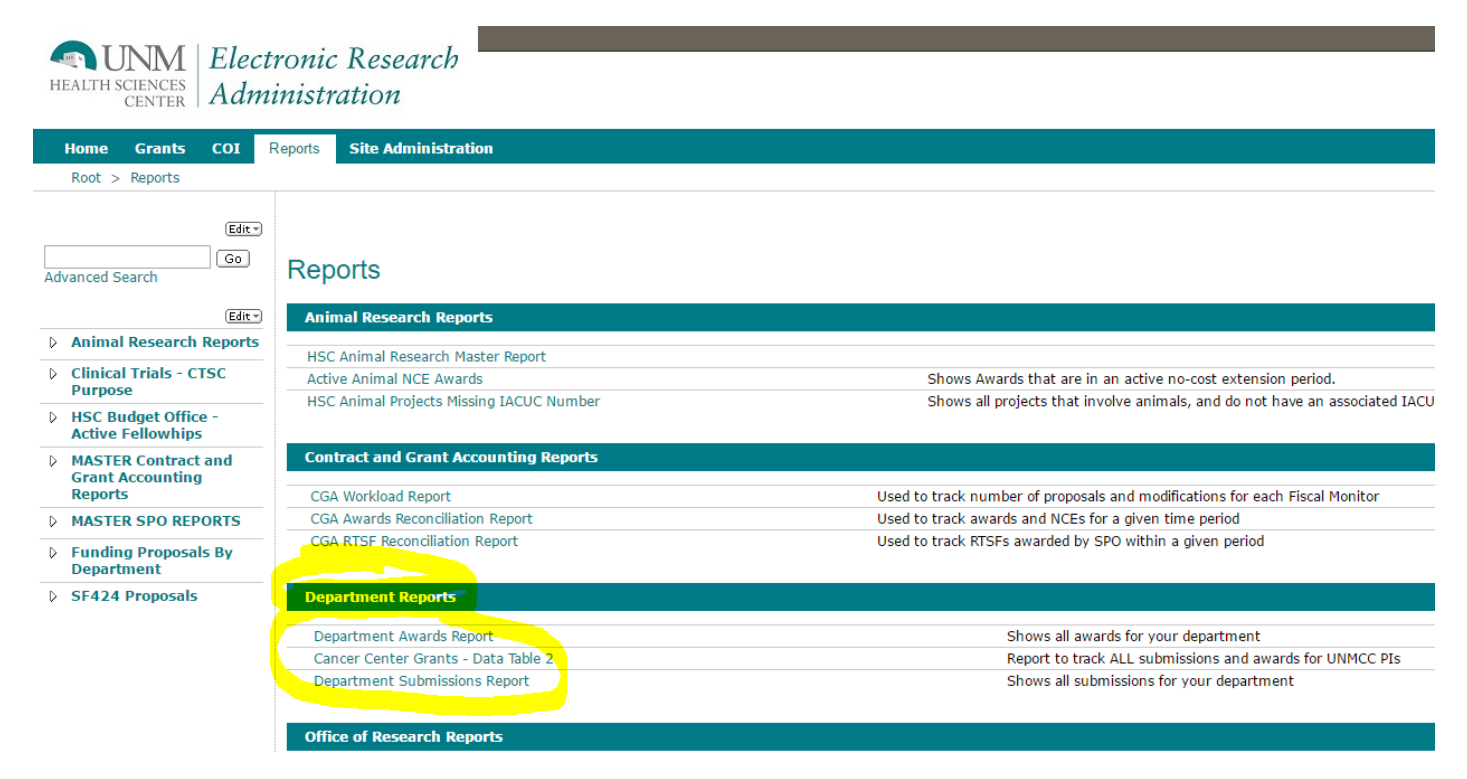

If you are running a report for the first time during the day, the query section might take a moment to appear. Once available, you will select your "Department Name" and the Awarded Date Parameters. Please note, the date parameters ARE NOT your budget start and end dates. This date is the day SPO awarded the project and forwarded to C&GA. Examples of queries:

- To see all FY17 Awards YTD: Enter 7/1/16 in the "Awarded Start Date" field and leave the "Awarded End Date" field with the "null" checkbox marked. The query means it will pick up all projects awarded on or after 7/1/16 up until the date, they were awarded.
- To see all FY16 Awards: Enter 7/1/15 in the "Awarded Start Date" field and 6/30/16 in the "Awarded End Date" field.
- To see all projects awarded up to FY15: Leave the "null" checkbox marked and enter 6/30/15 in the "Awarded End Date" field. This will show all awards up to FY15 end.

|           | he value provided for the report parameter 'AwardedDateStart' is not valid for its type. (rsReportParameterTypeMismatch) |  |  |  |  |  |  |  |
|-----------|----------------------------------------------------------------------------------------------------|--|--|--|--|--|--|--|
| $\langle$ | DepartmentName VP Health Sciences Office   Awarded Date Start 7/1/2016 12:00:00 AM                                       |  |  |  |  |  |  |  |
| <         | Awarded Date End                                                                                                    |  |  |  |  |  |  |  |
|           | II of 1 D DI O Find   Next 🔍 • 🛞                                                                                         |  |  |  |  |  |  |  |
|           |                                                                                                    |  |  |  |  |  |  |  |

Awards Report for VP Health Sciences Office

| Principal<br>Investigator | PI Banner Org | Project Number | Primary Sponsor              | Project Title         | Award Number | Proposal Type      | Instrument Type | Start Date | End Date   | D |
|---------------------------|---------------|----------------|------------------------------|-----------------------|--------------|--------------------|-----------------|------------|------------|---|
| Loretta Doyle             | UNMMG         | FP00002946     | Gila Regional Medical Center | Professional Services | LTA-17-05    | Funding Submission | Contract        | 11/1/2016  | 10/31/2017 |   |

For a submissions report, you would use the same method as above; however, the query dates used in the submission report are the dates that the project was created in Click. i.e., you created a Click record on 3/31/17; this is the "Created Date Start/End" date.

| The value provided for the report parameter 'CreatedDateStart' is not valid for its type. (rsReportParameterTypeMismatch)          DepartmentName       VP Health Sciences Office       Created Date Start       07/01/16       NULL         Created Date End       Image: NULL       Image: NULL       Image: NULL |                                         |                                                                 |                         |                                       |                                                   |                                                                      |  |
|----------------------------------------------------------------------------------------------------|-----------------------------------------|-----------------------------------------------------------------|-------------------------|---------------------------------------|---------------------------------------------------|----------------------------------------------------------------------|--|
| Once you have the query,<br>formats for your use:                                                                                                    | you will click on                       | View Full                                                       | Report. Yo              | u are also                            | able to export thi                                | s data into multiple                                                 |  |
| Note: If you need a PDF,<br>best is to export to Excel<br>then save as PDF. The<br>other export options<br>have trouble identifying<br>the margins.                                                                                                    | DepartmentName V<br>Created Date End 7/ | P Health Sciences<br>1/2017 12:00:00<br>P PI $\phi$<br>ons Rep( | office<br>AM<br>ort For | Cr NULL Find   Next VP Her Submitting | A compared bate Start 7/1/2016                    | 12:00:00 AM                                                          |  |
|                                                                                                    | Amber Alfaro                            | Number<br>FP00002970                                            | UNMMG                   | Department<br>VP Health St<br>Office  | MHTML (web archive)<br>Excel<br>TIFF file<br>Word | Provide Locum<br>to Albuquerque ,<br>Health Services<br>or Hospitals |  |